### 1º Passo - No ícone "FALE CONOSCO", clicar no botão "ACESSAR"

# SERVIÇOS

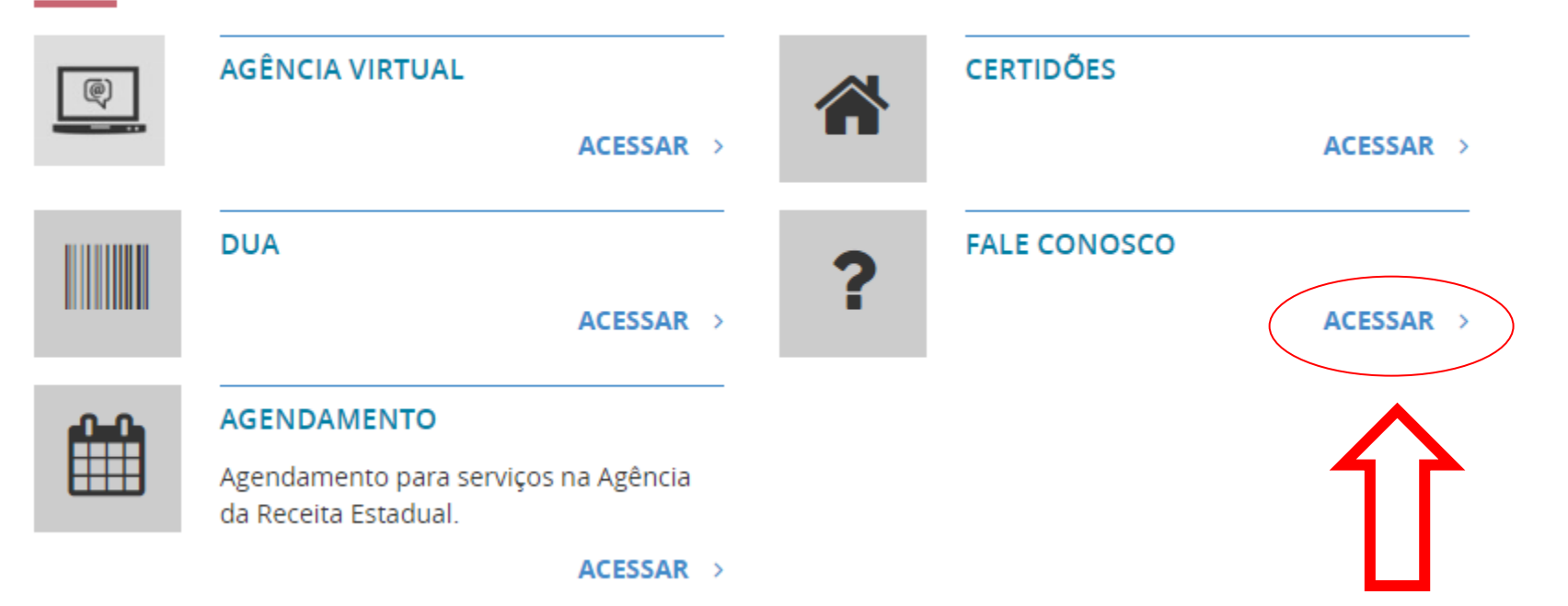

#### 2º Passo – Clicar no ícone do "FALE CONOSCO"

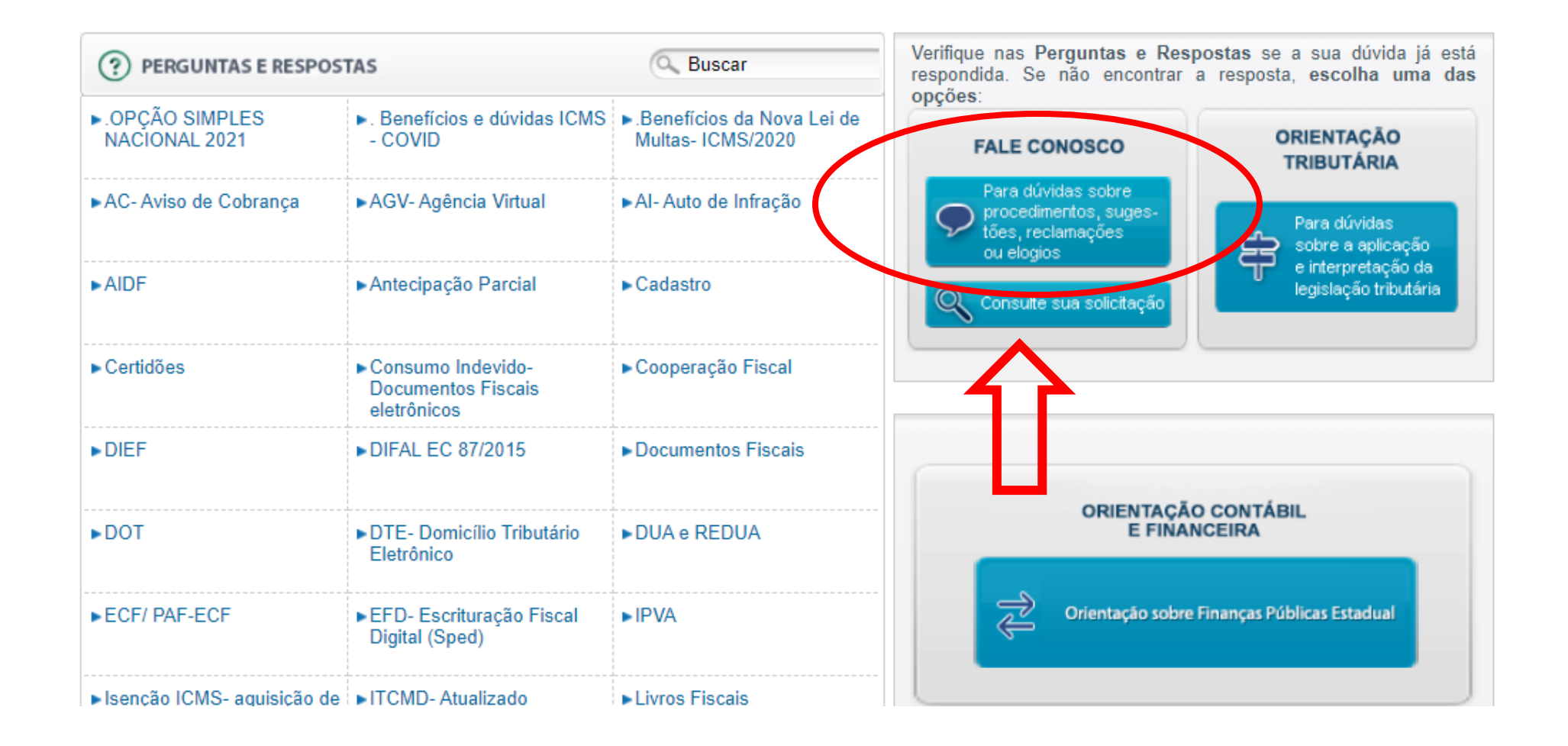

#### **3º Passo** – Preencher os campos indicados

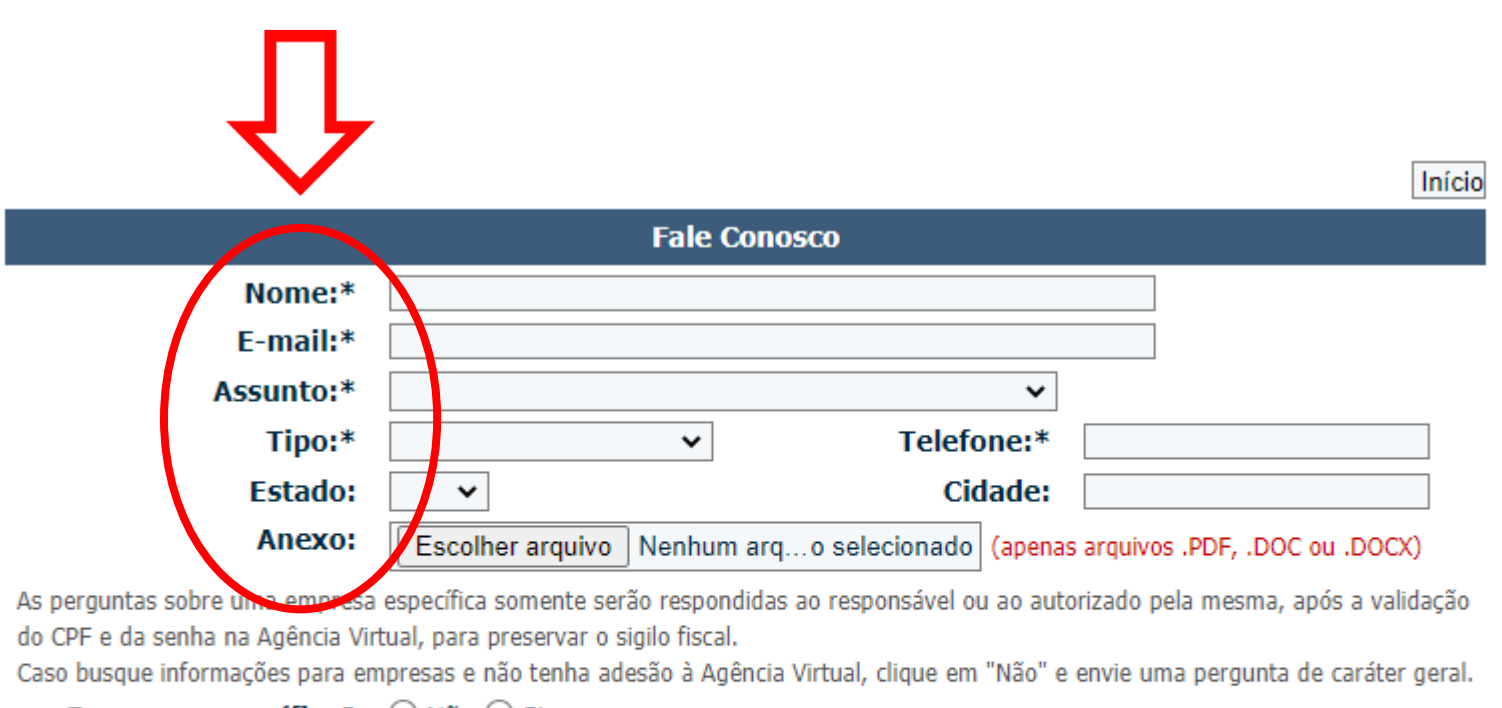

Empresa específica? O Não O Sim

## 4º Passo – em "ASSUNTO", escolher a opção "PARCELAMENTO DE DÉBITO – REQUERIMENTO"

|                                                                                                    | Fale Conosco                                                                                                    |     |                                                                                 |
|----------------------------------------------------------------------------------------------------|----------------------------------------------------------------------------------------------------|-----|---------------------------------------------------------------------------------|
| Nome:*                                                                                                    |                                                                                                    |     |                                                                                 |
| E-mail:*                                                                                                    |                                                                                                    |     |                                                                                 |
| Assunto:*                                                                                                    | Parcelamento de Débito - Requerimento                                                                                                    | ~   |                                                                                 |
| Tipo:*                                                                                                    | DIFAL EC 87/2015<br>Documentos Fiscais Eletrônicos- NF-e, Ct-e, MDF-e                                                                                                    | 1   |                                                                                 |
| Estado:                                                                                                    | DOT                                                                                                    |     |                                                                                 |
| Anexo:                                                                                                    | DTE- Domicílio Tributário Eletrônico<br>DUA e REDUA                                                                                                    | a   | s arquivos .PDF, .DOC ou .DOCX)                                                 |
| As perguntas sobre uma empresa o<br>do CPF e da senha na Agência Virto<br>Caso busque informações para em<br>Empresa específica? | ECF/ PAF-ECF<br>EFD- Escrituração Fiscal Digital (Sped)<br>IPVA<br>Isenção ICMS- aquisição de veículo novo<br>ITCMD- Atualizado<br>Livros Fiscais<br>MEI- Microempreendedor Individual<br>Menor Preço Brasil<br>ND- Notificação de Dóbito<br>Nome Fantasia- inclusão<br>Parcelamento de Débito - Dúvidas<br>Parcelamento de Débito - Requerimento<br>PED - Sistema Elet. Proc. Dados | t t | corizado pela mesma, após a validação<br>e envie uma pergunta de caráter geral. |
|                                                                                                    | Produtor Rural<br>Restituição                                                                                                    | •   |                                                                                 |

Início

## 5º Passo – em "TIPO", escolher a opção "Dúvida-Procedimentos"

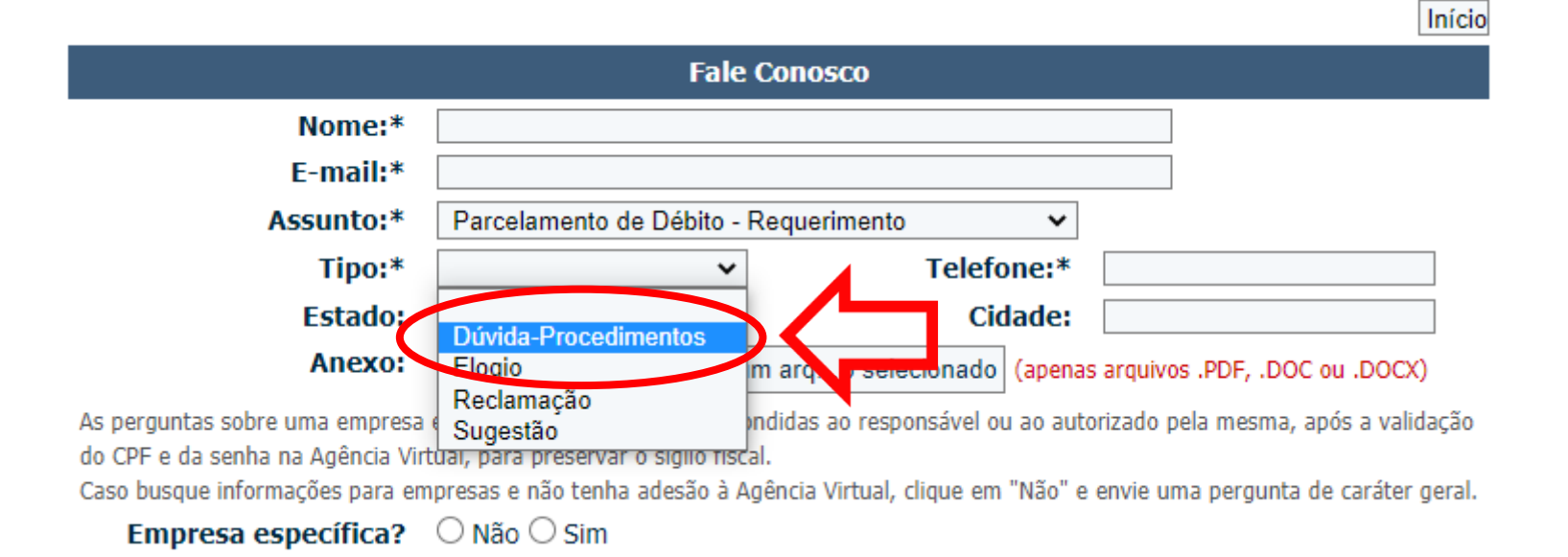

6º Passo – Como se trata de requerimento para Pessoa Física, marcar a opção "NÃO" em "Empresa específica?". Em "Mensagem", digitar uma explicação resumida do pedido.

| Fale Conosco                                                                           |   |  |  |  |
|----------------------------------------------------------------------------------------|---|--|--|--|
| Nome:*                                                                                 |   |  |  |  |
| E-mail:*                                                                               |   |  |  |  |
| Assunto:* Parcelamento de Débito - Requerimento V                                      |   |  |  |  |
| Tipo:*       Dúvida-Procedimentos ✓       Telefone:*                                   | ] |  |  |  |
| Estado: V Cidade:                                                                      | ] |  |  |  |
| Anexo: Escolher arquivo Nenhum arq o selecionado (apenas arquivos .PDF, .DOC ou .DOCX) |   |  |  |  |

As perguntas sobre uma empresa específica somente serão respondidas ao responsável ou ao autorizado pela mesma, após a validação do CPF e da senha na Agência Virtual, para preservar o sigilo fiscal.

| Caso busque informações po                                                             | ra empresas e não tenha adesão à Agência Virtual, clique em "Não" e envie uma pergunta de caráter gera<br>2012 — Não 🔿 Sim                                                                                                    | al. |
|----------------------------------------------------------------------------------------|----------------------------------------------------------------------------------------------------|-----|
|                                                                                        |                                                                                                    |     |
| Mensagem:                                                                              |                                                                                                    | //  |
| Imagem de<br>Segurança:                                                                | 6cmg                                                                                                    |     |
| <ul> <li>Antes de clicar r</li> <li>O atendimento o<br/>prevista no art. 84</li> </ul> | no botão <i>Enviar</i> , favor verificar se os dados preenchidos estão corretos.<br>lo Fale Conosco é meramente informativo, sendo desprovido dos efeitos da Consulta Formal,<br>l8, RICMS-ES, aprovado pelo Decreto 1090-R, de 25 de outubro de 2002. |     |

Enviar

**7º Passo** – Anexar o requerimento do parcelamento, preenchido e assinado, e o documento de identificação do requerente.

|                                                                                                    |                            |                           | Início                        |  |  |
|----------------------------------------------------------------------------------------------------|----------------------------|---------------------------|-------------------------------|--|--|
| Fale Conosco                                                                                                    |                            |                           |                               |  |  |
| Nome:*                                                                                                    |                            |                           |                               |  |  |
| E-mail:*                                                                                                    |                            |                           |                               |  |  |
| Assunto:*                                                                                                    | Parcelamento de Débito - R | equerimento 🗸 🗸           |                               |  |  |
| Tipo:*                                                                                                    | Dúvida-Procedimentos 🗸     | Telefone:*                |                               |  |  |
| Estado:                                                                                                    | ~                          | Cidade:                   |                               |  |  |
| Anexo:                                                                                                    | Escolher arquivo Nenhun    | n arqo selecionado (apena | arquivos .PDF, .DOC ou .DOCX) |  |  |
| As perguntas sobre uma empresa específica somente serão respondidas ao responsável ou ao autorizado pela mesma, após a validação do CPF e da senha na Agência Virtual, para preservar e sigilo fiscal.<br>Caso busque informações para empresas e não tenha adesão à Agência Virtual, clique em "Não" e envie uma pergunta de caráter geral. |                            |                           |                               |  |  |
| Empresa específica?                                                                                                    | Não Sim                    |                           |                               |  |  |
| Mensagem:                                                                                                    |                            |                           | //                            |  |  |
| Imagem de                                                                                                    |                            |                           |                               |  |  |

- Antes de clicar no botão Enviar, favor verificar se os dados preenchidos estão corretos.

0.011

Segurança:

- O atendimento do Fale Conosco é meramente informativo, sendo desprovido dos efeitos da Consulta Formal, prevista no art. 848, RICMS-ES, aprovado pelo Decreto 1090-R, de 25 de outubro de 2002.

## 8º Passo – Preencher o código em "Imagem de Segurança" e clicar em "Enviar"

|              |                             |                        | Início                           |  |  |
|--------------|-----------------------------|------------------------|----------------------------------|--|--|
| Fale Conosco |                             |                        |                                  |  |  |
| Nome:*       |                             |                        |                                  |  |  |
| E-mail:*     |                             |                        |                                  |  |  |
| Assunto:*    | Parcelamento de Débito - Re | querimento 🗸 🗸         | ]                                |  |  |
| Tipo:*       | Dúvida-Procedimentos 🗸      | Telefone:*             |                                  |  |  |
| Estado:      | ~                           | Cidade:                |                                  |  |  |
| Anexo:       | Escolher arquivo Nenhum a   | arqo selecionado (apen | as arquivos .PDF, .DOC ou .DOCX) |  |  |

As perguntas sobre uma empresa específica somente serão respondidas ao responsável ou ao autorizado pela mesma, após a validação do CPF e da senha na Agência Virtual, para preservar o sigilo fiscal.

Caso busque informações para empresas e não tenha adesão à Agência Virtual, clique em "Não" e envie uma pergunta de caráter geral.

#### Empresa específica? 💿 Não 🔾 Sim

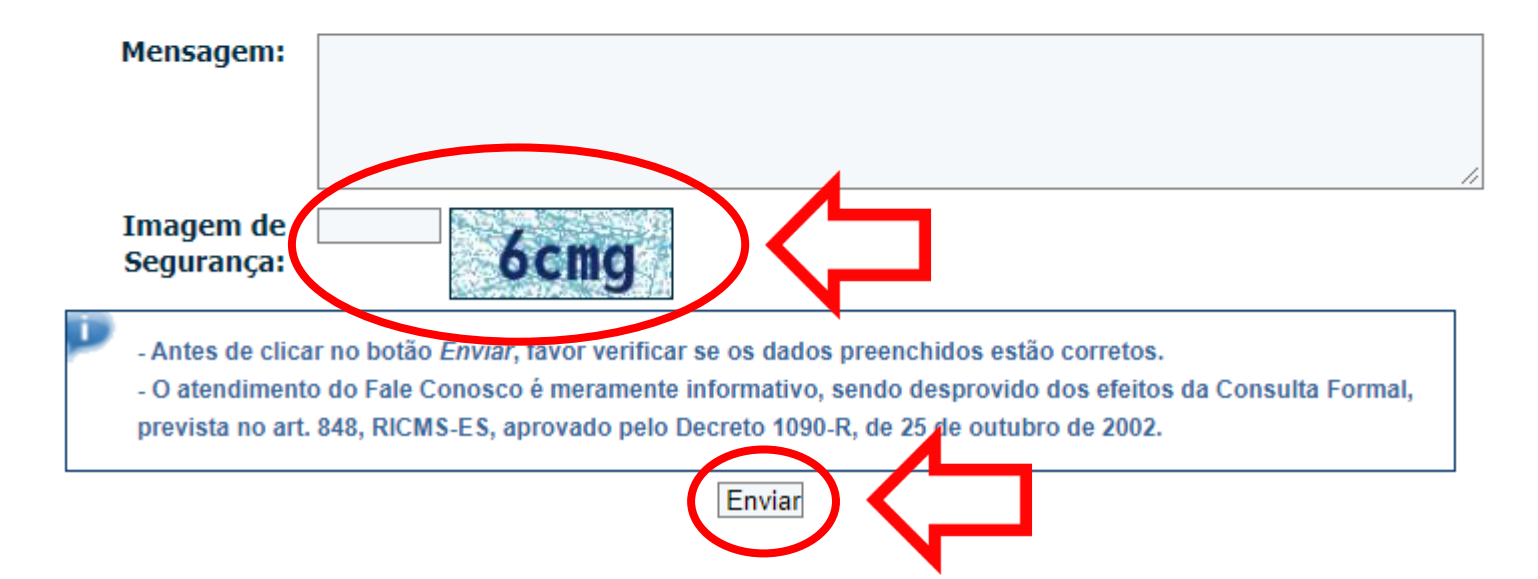

- Link download requerimento ITCMD
  - <u>https://download.sefaz.es.gov.br/Formularios/pedidoparcelamentoitcmd.doc</u>
     <u>x</u>
- Link download requerimento IPVA
  - <u>https://download.sefaz.es.gov.br/Formularios/20130207111714\_solicitacaod</u> <u>eparcelamentodedebitodepessoafisica(1).docx</u>
  - <u>https://download.sefaz.es.gov.br/Formularios/Procuracao.doc</u> (procuração)